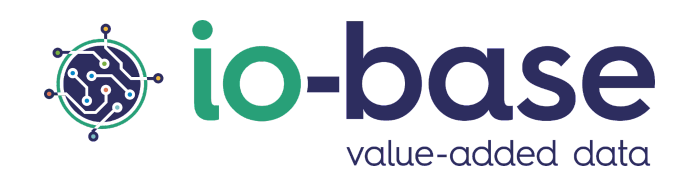

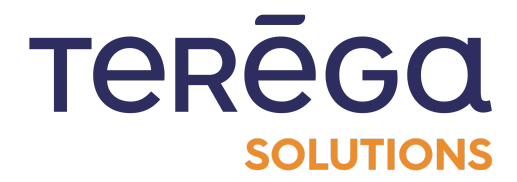

# IndaSheet

# Module sous Excel

# <u>Sommaire</u>

| Sommaire                                | 2  |
|-----------------------------------------|----|
| 1. Introduction                         | 3  |
| 2. Déploiement du module pour Excel     | 3  |
| 3. Se connecter à lo-base               | 8  |
| 4. Récupération des données - Interface | 11 |
| 4.1. Les types de requêtes possibles    | 12 |
| 4.2. Construction d'une formule         | 13 |
| 4.2.1. Cellule du résultat              | 13 |
| 4.2.2. Paramètres de la formule         | 13 |
| 4.2.3. Les types de formules            | 14 |
| 4.2.3.1. Formule de type RANGE          | 14 |
| 4.2.3.2. Formule de type Latest         | 17 |
| 4.2.3.3. Formule de type Instant        | 18 |
| 4.2.4. Paramètres d'affichage           | 20 |
| 5. Récupération des données - Formules  | 21 |
| 5.1. Formule IDB_Range                  | 22 |
| 5.2. Formule IDB_Latest                 | 25 |
| 5.3. Formule IDB_Instant                | 27 |
| 5.4. Formule IDB_Date                   | 28 |

## 1. Introduction

Le module additionnel **IndaSheet** permet de pouvoir remonter des données de **Indaba** directement dans un tableur.

Dans ce document, vous trouverez la marche à suivre pour installer **IndaSheet** sur Excel.

## 2. Déploiement du module pour Excel

**Pré-requis** : pour déployer le module IndaSheet dans Office Excel 365, vous devez posséder le fichier manifest fourni par votre administrateur.

| ۰ O      |                             |                                                         |                   |                      |                             |                             | 2              | Recher                  | cher des                | outils, de l'ai | de et bier              | n plus                    |                             |                             |                                           |           |                                           |                       |                            |        | 53 (MN       |
|----------|-----------------------------|---------------------------------------------------------|-------------------|----------------------|-----------------------------|-----------------------------|----------------|-------------------------|-------------------------|-----------------|-------------------------|---------------------------|-----------------------------|-----------------------------|-------------------------------------------|-----------|-------------------------------------------|-----------------------|----------------------------|--------|--------------|
| In       | sertion                     | Partager                                                | Mise er           | n page               | Formules                    | Données                     | Révisio        | n Affic                 | hage                    | Automatiser     | Aide                    | Dessin                    | Script Lab                  |                             | Ţ                                         | □ Comment | aires 🔨                                   | • Rattrapage          | e 🖉 Editi                  | on 🗸   | 🖻 Partager 🗸 |
|          | Aptos Narro<br><b>G</b> I S | ow (Co ~<br><u>5                                   </u> | 11 → A<br>· 田 → 🔗 | Α Α΄<br>• <u>Α</u> • | = = (<br>= =<br>= =<br>Alig | ≡<br>≡<br>≥<br>≥<br>gnement | Géné<br>~ \$ ~ | rral<br>% 000<br>Nombre | ~<br>00, 00,<br>0,← 00, | Mise en fo      | rme Mettr<br>elle≁<br>S | e sous forme<br>tableau ~ | e de Styles de<br>cellule ~ | ∰ Ins<br>∰ Su<br>∰ Fo<br>Ce | sérer ~<br>pprimer ~<br>rmat ~<br>ellules | ∑ × A     | ier et Reche<br>trer ~ sélecti<br>Édition | ercher et<br>ionner ~ | Compléments<br>Compléments | 5      | ~            |
| $\times$ | √ fx                        |                                                         |                   |                      |                             |                             |                |                         |                         |                 |                         |                           |                             |                             |                                           |           |                                           |                       |                            |        | `            |
|          | С                           | D                                                       | E                 | F                    | G                           | Н                           | I              | J                       | К                       | L               | Μ                       | N                         | 0                           | Р                           | Q                                         | R         | S                                         | Т                     | U                          | V      | W            |
|          |                             |                                                         |                   |                      |                             |                             |                |                         |                         |                 |                         |                           |                             |                             |                                           |           |                                           |                       |                            |        |              |
|          |                             |                                                         |                   |                      |                             |                             |                |                         |                         |                 |                         |                           |                             |                             |                                           |           |                                           |                       |                            |        |              |
|          |                             |                                                         |                   |                      |                             |                             |                |                         |                         |                 |                         |                           |                             |                             |                                           |           |                                           |                       |                            |        |              |
|          |                             |                                                         |                   |                      |                             |                             |                |                         |                         |                 |                         |                           |                             |                             |                                           |           |                                           |                       |                            |        |              |
|          |                             |                                                         |                   |                      |                             |                             |                |                         |                         |                 |                         |                           |                             |                             |                                           |           |                                           |                       |                            |        |              |
|          |                             |                                                         |                   |                      |                             |                             |                |                         |                         |                 |                         |                           |                             |                             |                                           |           |                                           |                       |                            |        |              |
|          |                             |                                                         |                   |                      |                             |                             |                |                         |                         |                 |                         |                           |                             |                             |                                           |           |                                           |                       |                            |        |              |
|          |                             |                                                         |                   |                      |                             |                             |                |                         |                         |                 |                         |                           |                             |                             |                                           |           |                                           |                       |                            |        |              |
|          |                             |                                                         |                   |                      |                             |                             |                |                         |                         |                 |                         |                           |                             |                             |                                           |           |                                           |                       |                            |        |              |
|          |                             |                                                         |                   |                      |                             |                             |                |                         |                         |                 |                         |                           |                             |                             |                                           |           |                                           |                       |                            |        |              |
|          |                             |                                                         |                   |                      |                             |                             |                |                         |                         |                 |                         |                           |                             |                             |                                           |           |                                           |                       |                            |        |              |
|          |                             |                                                         |                   |                      |                             |                             |                |                         |                         |                 |                         |                           |                             |                             |                                           |           |                                           |                       |                            |        |              |
|          |                             |                                                         |                   |                      |                             |                             |                |                         |                         |                 |                         |                           |                             |                             |                                           |           |                                           |                       |                            |        |              |
|          |                             |                                                         |                   |                      |                             |                             |                |                         |                         |                 |                         |                           |                             |                             |                                           |           |                                           |                       |                            |        |              |
| 1 ·      | +                           |                                                         |                   |                      |                             |                             |                |                         |                         |                 |                         |                           |                             |                             |                                           |           |                                           |                       |                            |        |              |
| r        |                             |                                                         |                   |                      |                             |                             |                |                         |                         |                 |                         |                           |                             |                             |                                           | ~         | Envo                                      | yer des comn          | nentaires à Mic            | rosoft | - 100 % +    |

Ouvrir un fichier Office Excel 365.

## Dans le ruban, accéder au menu Accueil / Compléments.

|                   | Livre 5                | <br>      |                                   |                          |               |                |                             |                                 |               | O Recher                  | cher des o             | utils, de l'a | ide et bien                | plus                               |                             |                         |                                           |                                                                               |                                           |                       |                            |     | \$3 (MN)   |
|-------------------|------------------------|-----------|-----------------------------------|--------------------------|---------------|----------------|-----------------------------|---------------------------------|---------------|---------------------------|------------------------|---------------|----------------------------|------------------------------------|-----------------------------|-------------------------|-------------------------------------------|-------------------------------------------------------------------------------|-------------------------------------------|-----------------------|----------------------------|-----|------------|
| Fichier           | Accuei                 | l Inserti | on Parta                          | iger M                   | 1ise en p     | oage F         | ormules                     | Données                         | Révisio       | on Affic                  | hage A                 | utomatiser    | Aide                       | Dessin                             | Script Lat                  | D                       | Ģ                                         | □ Comment                                                                     | aires 🔸                                   | • Rattrapag           | e 🖉 Edition                | ~ E | Partager 🗸 |
| S<br>C<br>Annuler | Coller<br>Presse-papie | Apto<br>G | s Narrow (Co<br>I <u>S</u> D<br>£ | … × 11<br>əb ⊞<br>Police | • A^<br>• ⊘ • | A <sup>×</sup> | ≡ ≡ (<br>≡ ≡<br>≡ =<br>Alig | ≡<br>≡<br>≥<br>≥<br>≥<br>nement | Gén<br>~ \$ · | éral<br>• % 000<br>Nombre | ~<br>00, 00<br>0,← 00, | Mise en fo    | orme Mettri<br>elle ~<br>S | e sous forme<br>tableau ~<br>tyles | e de Styles de<br>cellule ~ | ∰ Ins<br>Su<br>Fo<br>Ce | sérer ~<br>pprimer ~<br>rmat ~<br>ellules | $\sum \cdot \frac{A}{2}$<br>$\langle \cdot \rangle \cdot \frac{A}{Tr}$<br>fil | ier et Reche<br>trer v sélecti<br>Édition | orcher et<br>ionner v | Compléments<br>Compléments |     | ~          |
| AI                | Δ                      | B         | Jx                                |                          | F             | F              | G                           | н                               | I             | 1                         | K                      | 1             | М                          | N                                  | 0                           | P                       | 0                                         | B                                                                             | S                                         | т                     | I п I                      | V   | W/         |
| 1                 |                        | 0         |                                   | ,                        |               |                | 0                           |                                 | 1             | ,                         | K                      | L             | IVI                        | IN .                               | 0                           |                         | Ŷ                                         | i.                                                                            | 0                                         |                       | 0                          | v   | vv         |
| 2                 |                        |           |                                   |                          |               |                |                             |                                 |               |                           |                        |               |                            |                                    |                             |                         |                                           |                                                                               |                                           |                       |                            |     |            |
| 3                 |                        |           |                                   |                          |               |                |                             |                                 |               |                           |                        |               |                            |                                    |                             |                         |                                           |                                                                               |                                           |                       |                            |     |            |
| 4                 |                        |           |                                   |                          |               |                |                             |                                 |               |                           |                        |               |                            |                                    |                             |                         |                                           |                                                                               |                                           |                       |                            |     |            |
| 5                 |                        |           |                                   |                          |               |                |                             |                                 |               |                           |                        |               |                            |                                    |                             |                         |                                           |                                                                               |                                           |                       |                            |     |            |
| 7                 |                        |           |                                   |                          |               |                |                             |                                 |               |                           |                        |               |                            |                                    |                             |                         |                                           |                                                                               |                                           |                       |                            |     |            |
| 8                 |                        |           |                                   |                          |               |                |                             |                                 |               |                           |                        |               |                            |                                    |                             |                         |                                           |                                                                               |                                           |                       |                            |     |            |
| 9                 |                        |           |                                   |                          |               |                |                             |                                 |               |                           |                        |               |                            |                                    |                             |                         |                                           |                                                                               |                                           |                       |                            |     |            |
| 10                |                        |           |                                   |                          |               |                |                             |                                 |               |                           |                        |               |                            |                                    |                             |                         |                                           |                                                                               |                                           |                       |                            |     |            |
| 11                |                        |           |                                   |                          |               |                |                             |                                 |               |                           |                        |               |                            |                                    |                             |                         |                                           |                                                                               |                                           |                       |                            |     |            |
| 12                |                        |           |                                   |                          |               |                |                             |                                 |               |                           |                        |               |                            |                                    |                             |                         |                                           |                                                                               |                                           |                       |                            |     |            |
| 13                |                        |           |                                   |                          |               |                |                             |                                 |               |                           |                        |               |                            |                                    |                             |                         |                                           |                                                                               |                                           |                       |                            |     |            |
| 14                |                        |           |                                   |                          |               |                |                             |                                 |               |                           |                        |               |                            |                                    |                             |                         |                                           |                                                                               |                                           |                       |                            |     |            |
| 16                |                        |           |                                   |                          |               |                |                             |                                 |               |                           |                        |               |                            |                                    |                             |                         |                                           |                                                                               |                                           |                       |                            |     |            |
| 17                |                        |           |                                   |                          |               |                |                             |                                 |               |                           |                        |               |                            |                                    |                             |                         |                                           |                                                                               |                                           |                       |                            |     |            |
| 18                |                        |           |                                   |                          |               |                |                             |                                 |               |                           |                        |               |                            |                                    |                             |                         |                                           |                                                                               |                                           |                       |                            |     |            |
| 19                |                        |           |                                   |                          |               |                |                             |                                 |               |                           |                        |               |                            |                                    |                             |                         |                                           |                                                                               |                                           |                       |                            |     |            |
| 20                |                        |           |                                   |                          |               |                |                             |                                 |               |                           |                        |               |                            |                                    |                             |                         |                                           |                                                                               |                                           |                       |                            |     |            |
| 21                |                        |           |                                   |                          |               |                |                             |                                 |               |                           |                        |               |                            |                                    |                             |                         |                                           |                                                                               |                                           |                       |                            |     |            |
| 22                |                        |           |                                   |                          |               |                |                             |                                 |               |                           |                        |               |                            |                                    |                             |                         |                                           |                                                                               |                                           |                       |                            |     |            |
| 23                |                        |           |                                   |                          |               |                |                             |                                 |               |                           |                        |               |                            |                                    |                             |                         |                                           |                                                                               |                                           |                       |                            |     |            |
| < >               | ≡ Feu                  | uil1 +    |                                   |                          |               |                |                             |                                 |               |                           |                        |               |                            |                                    |                             |                         |                                           |                                                                               |                                           |                       |                            |     |            |

#### Cliquez sur Compléments, puis Autres compléments.

# IndaSheet : Module sous Excel

| <br>> • | A<br>Z<br>Trier et Re<br>filtrer → sél | chercher et<br>ectionner ~                 | Comp                                 | oléments<br>Y                 |             |           |   |
|---------|----------------------------------------|--------------------------------------------|--------------------------------------|-------------------------------|-------------|-----------|---|
| -       | Mes com                                | pléments                                   |                                      |                               |             |           |   |
| R       | Script Lal                             | b, a                                       |                                      |                               |             |           |   |
| _       | Complém                                | ents popula                                | ires                                 |                               |             |           |   |
| _       |                                        | ChatGPT f<br>Use GPT A<br>Conditions g     | or Exce<br>I in Exce<br>jénérale:    | l Word<br>el and Word<br>s    | d to        | Ajouter   |   |
|         |                                        | Formula Bo<br>Revolutioniz<br>Conditions o | ot   AI Fo<br>ze your a<br>jénérale: | ormula Ge<br>analytics w<br>s | ene<br>vork | Ajouter   |   |
|         | Ħ                                      | Mini Calen<br>Add a mini i<br>Conditions g | dar and<br>monthly<br>jénérale:      | Date Pic<br>calendar te<br>s  | ker<br>o yo | Ajouter   |   |
| _       |                                        | Microsoft V<br>Quickly and                 | /isio Da<br>I easily v               | ta Visuali<br>visualize yo    | zer<br>our  | Ajouter   | _ |
|         |                                        |                                            | [                                    | + Au                          | itres con   | npléments |   |

Ensuite, aller à la rubrique **Mes compléments**.

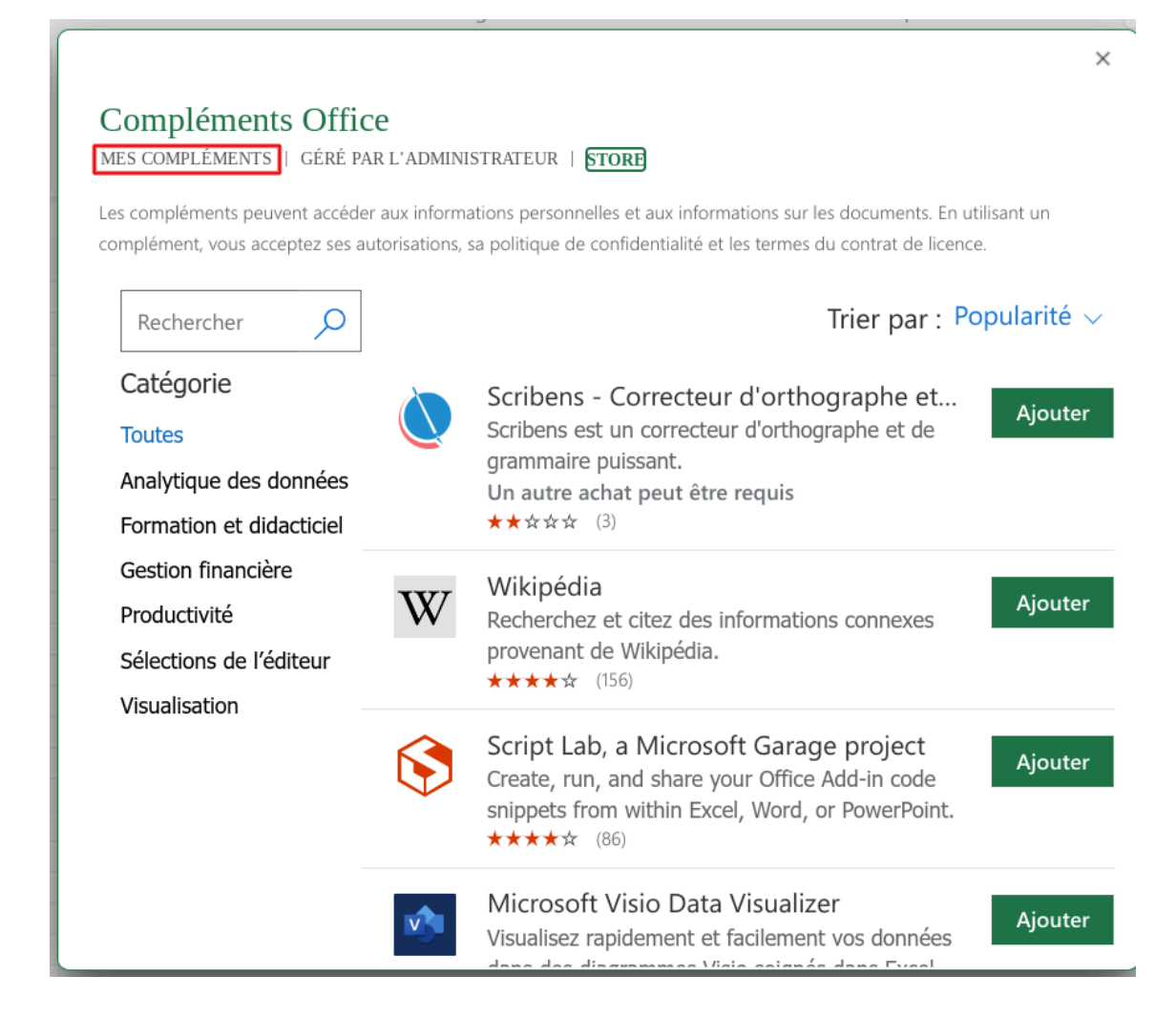

Cliquez sur Gérer mes compléments, puis Charger un complément.

|                                                                                                    | ×                                                          |
|----------------------------------------------------------------------------------------------------|------------------------------------------------------------|
| Compléments Office<br>Mes compléments   géré par l'administrateur   store<br>for tab, a Microsoft<br>Microsoft Corporation | Gérer mes compléments    Actualiser      Mon co    Charger |
|                                                                                                    |                                                            |

Sélectionner le fichier **manifest.xml**, puis cliquer sur **Charger**.

| Charger un complément                                                                                                    |                  |
|----------------------------------------------------------------------------------------------------|------------------|
| Cette fonctionnalité est destinée aux développeurs qui s<br>leurs compléments.<br>Choisir le manifeste de votre complément | ouhaitent tester |
| manifest.xml                                                                                                    | Parcourir        |
| Charger                                                                                                    | Annuler          |

Le complément **IndaSheet** se charge, et apparaît dans le ruban.

|                                                       | 🚺 Livi                             | re 5 🏼 🄕 🗸                      | /                     |                          |                  |               |          |         | 2       | Rechero  | cher des a | utils, de l'ai | de et bien | plus   |            |         |      |   |           |       |
|-------------------------------------------------------|------------------------------------|---------------------------------|-----------------------|--------------------------|------------------|---------------|----------|---------|---------|----------|------------|----------------|------------|--------|------------|---------|------|---|-----------|-------|
| Fichi                                                 | ier Aco                            | cueil In                        | sertion               | Partager                 | Mise en          | page          | Formules | Données | Révisio | n Affich | nage A     | utomatiser     | Aide       | Dessin | Script Lal | o IndaS | heet | F | l Comment | aires |
| Récuj                                                 | <b>D</b><br>pération de<br>données | es Recherch<br>métric<br>io-bas | er une Récu<br>que ré | pération du<br>férentiel | Aide<br>IndaShee | Connexio<br>t | on       |         |         |          |            |                |            |        |            |         |      |   |           |       |
| A1                                                    |                                    | • ×                             | $\checkmark f_X$      |                          |                  |               |          |         |         |          |            |                |            |        |            |         |      |   |           |       |
| 1<br>2<br>3<br>4<br>5<br>6<br>7<br>8<br>9<br>10<br>11 | A                                  | В                               | C                     |                          | E                | F             | G        | H       | 1       | l        | K          |                | M          | N      | 0          | P       | Q    | R | S         |       |
| 12                                                    |                                    |                                 |                       |                          |                  |               |          |         |         |          |            |                |            |        |            |         |      |   |           |       |

## <u>3. Se connecter à lo-base</u>

Pré-requis : avoir installé le module IndaSheet.

Pour pouvoir utiliser les fonctions io-base dans Excel Online, il faut commencer par établir la connexion du module IndaSheet avec io-base.

## **Connexion depuis Excel Online**

Ouvrir un fichier Excel Online. Dans l'onglet IndaSheet, cliquez sur le bouton Connexion.

|     | X                            | Livre          | 5 🙆 ~                              |                       |                           |                  |                       |          |         | 2       | Recher  | cher des o | outils, de l'ai | de et bien | plus   |            |       |      |  |
|-----|------------------------------|----------------|------------------------------------|-----------------------|---------------------------|------------------|-----------------------|----------|---------|---------|---------|------------|-----------------|------------|--------|------------|-------|------|--|
| Fic | hier                         | Accue          | eil In                             | sertion               | Partager                  | Mise en          | page                  | Formules | Données | Révisio | n Affic | hage A     | utomatiser      | Aide       | Dessin | Script Lab | IndaS | heet |  |
| Réc | <b>D</b><br>upérati<br>donné | on des F<br>es | Q<br>Recherche<br>métriq<br>io-bas | er une Récu<br>Jue ré | pération du<br>iférentiel | Aide<br>IndaShee | Connexio<br>t<br>aide | n        |         |         |         |            |                 |            |        |            |       |      |  |
| A1  |                              |                | • ×                                | $\checkmark f_x$      |                           |                  |                       |          |         |         |         |            |                 |            |        |            |       |      |  |
|     | A                            |                | В                                  | С                     | D                         | Е                | F                     | G        | Н       | I       | J       | К          | L               | М          | Ν      | 0          | Р     | Q    |  |
| 1   |                              |                |                                    |                       |                           |                  |                       |          |         |         |         |            |                 |            |        |            |       |      |  |
| 2   |                              |                |                                    |                       |                           |                  |                       |          |         |         |         |            |                 |            |        |            |       |      |  |
| 3   |                              |                |                                    |                       |                           |                  |                       |          |         |         |         |            |                 |            |        |            |       |      |  |
| 4   |                              |                |                                    |                       |                           |                  |                       |          |         |         |         |            |                 |            |        |            |       |      |  |
| 6   |                              |                |                                    |                       |                           |                  |                       |          |         |         |         |            |                 |            |        |            |       |      |  |
| 7   |                              |                |                                    |                       |                           |                  |                       |          |         |         |         |            |                 |            |        |            |       |      |  |
| 8   |                              |                |                                    |                       |                           |                  |                       |          |         |         |         |            |                 |            |        |            |       |      |  |
| 9   |                              |                |                                    |                       |                           |                  |                       |          |         |         |         |            |                 |            |        |            |       |      |  |
| 10  |                              |                |                                    |                       |                           |                  |                       |          |         |         |         |            |                 |            |        |            |       |      |  |

**Remarque** : lors de la première utilisation, un message d'autorisation apparaît. Cliquer sur **Autoriser**.

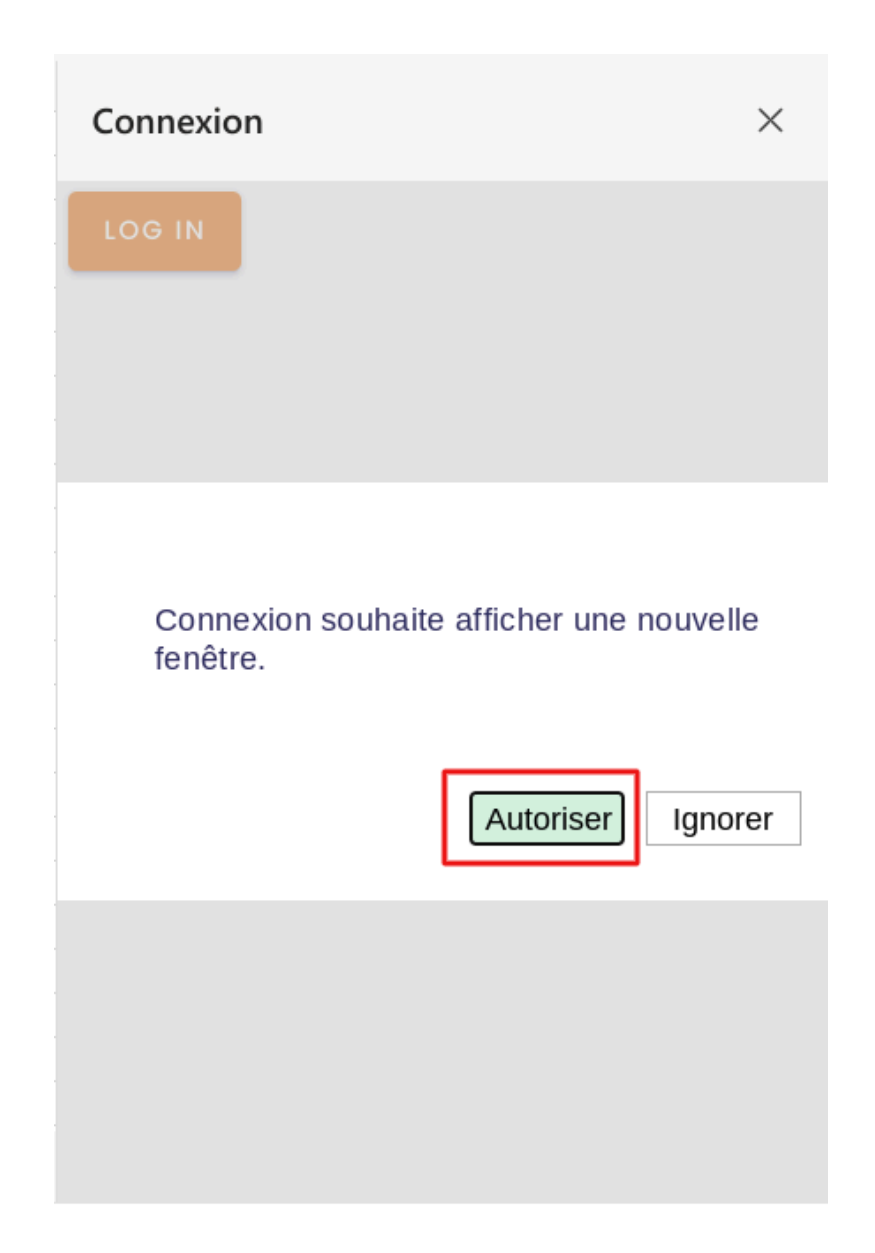

Le menu de droite affiche le bouton permettant de se connecter. Cliquer sur Log In.

# IndaSheet : Module sous Excel

| pien plu | s    |        |         |          |     |              |      |             | ŝ     | (MN)       |
|----------|------|--------|---------|----------|-----|--------------|------|-------------|-------|------------|
|          |      |        |         |          |     |              |      |             |       | $\bigcirc$ |
| Aide     | Dess | in Scr | ipt Lab | IndaShee | t ل | Commentaires | •//• | 🖉 Edition 🗸 | Parta | ager 🗸     |
|          |      |        |         |          |     |              |      |             |       |            |
|          |      |        |         |          |     |              |      |             |       |            |
|          |      |        |         |          |     |              |      |             |       |            |
|          |      |        |         |          |     |              |      |             |       | ~          |
|          |      |        |         |          |     |              |      |             |       |            |
|          |      |        |         |          |     |              |      |             |       | ~          |
|          | N    | 0      | Р       | Q        | R   | Connovion    |      |             |       | ×          |
|          |      |        |         |          |     | connexion    |      |             |       | ~          |
|          |      |        |         |          |     |              |      |             |       |            |
|          |      |        |         |          |     |              |      |             |       |            |
|          |      |        |         |          |     |              |      |             |       |            |
|          |      |        |         |          |     |              |      |             |       |            |
|          |      |        |         |          |     |              |      |             |       |            |
|          |      |        |         |          |     |              |      |             |       |            |
|          |      |        |         |          |     |              |      |             |       |            |
|          |      |        |         |          |     |              |      |             |       |            |
|          |      |        |         |          |     |              |      |             |       |            |
|          |      |        |         |          |     |              |      |             |       |            |

**Remarque** : votre navigateur doit accepter les cookies.

**Remarque** : lors de la première utilisation, un message d'autorisation apparaît. Cliquer sur **Autoriser**.

Dans la page de confirmation, cliquer sur **Autoriser**.

|   | Connexion souhaite afficher une nouvelle fenêtre. |
|---|---------------------------------------------------|
| - |                                                   |
|   |                                                   |
| 1 | Autoriser Ignorer                                 |
|   |                                                   |

Suivez les écrans d'authentification habituels de **Io-base**.

Une fois la connexion établie, les fenêtres se ferment et le menu de Connexion contient le bouton **Log Out.** 

| 2   | O Rech | ercher des o | utils, de l'a | ide et bie | en plus |          |           |          |     |              | ESS (MN)                            |
|-----|--------|--------------|---------------|------------|---------|----------|-----------|----------|-----|--------------|-------------------------------------|
| Rév | vision | Affichage    | Automa        | atiser /   | Aide D  | essin So | cript Lab | IndaShee | t Ç | Commentaires | <sup>9</sup> Edition ✓ 🗗 Partager ∨ |
|     |        |              |               |            |         |          |           |          |     |              |                                     |
|     |        |              |               |            |         |          |           |          |     |              |                                     |
|     |        |              |               |            |         |          |           |          |     |              | ~                                   |
|     |        |              |               |            |         |          |           |          |     |              | $\checkmark$                        |
| 1   | J      | K            | L             | М          | N       | 0        | Р         | Q        | R   | Connexion    | ×                                   |
|     |        |              |               |            |         |          |           |          |     |              |                                     |
|     |        |              |               |            |         |          |           |          |     | LOG OUT      |                                     |
|     |        |              |               |            |         |          |           |          |     |              |                                     |
|     |        |              |               |            |         |          |           |          |     |              |                                     |
|     |        |              |               |            |         |          |           |          |     |              |                                     |
|     |        |              |               |            |         |          |           |          |     |              |                                     |
|     |        |              |               |            |         |          |           |          |     |              |                                     |
|     |        |              |               |            |         |          |           |          |     |              |                                     |
|     |        |              |               |            |         |          |           |          |     |              |                                     |

# 4. Récupération des données - Interface

Pré-requis : s'être logué sur io-base depuis le module IndaSheet.

Dans le bandeau, ouvrir l'onglet **IndaSheet** et cliquer sur le bouton **Récupération des données**.

| 🔛 🗴 Livre 5 🌀 🗸                                                      |                                     |                              |                                      |
|----------------------------------------------------------------------|-------------------------------------|------------------------------|--------------------------------------|
| Fichier Accueil Insertion Partager                                   | Mise en page Formules Données       | Révision Affichage Automatis | ser Aide Dessin Script Lab IndaSheet |
| Récupération des Rechercher une Récupération du métrique référentiel | Aide Connexion<br>IndaSheet<br>aide |                              |                                      |

Un bandeau à droite apparaît. Il va vous permettre de saisir les paramètres voulus, afin d'interroger la base de données de io-base et d'en récupérer des données.

| iheet | Commentaires | •/v• Rattrapage | 🖉 Edition 🗸 | 🗗 Partager |
|-------|--------------|-----------------|-------------|------------|
|       |              |                 |             |            |

| Q | R S | T | U | V | W | Récupération des données        | × |
|---|-----|---|---|---|---|---------------------------------|---|
|   |     |   |   |   |   | Cellule du résultat             |   |
|   |     |   |   |   |   | Paramètres de la formule        |   |
|   |     |   |   |   |   | Type de formule<br>RANGE        |   |
|   |     |   |   |   |   | Source Train                    |   |
|   |     |   |   |   |   | Item(s) de données 🏼 🗰 🔍        |   |
|   |     |   |   |   |   | Heure de début                  |   |
|   |     |   |   |   |   | Heure de fin                    |   |
|   |     |   |   |   |   | Je veux choisir des agrégations |   |
|   |     |   |   |   |   | Agrégations 🝷                   |   |
|   |     |   |   |   |   | Fréquence (optionnelle)         |   |

## 4.1. Les types de requêtes possibles

Vous avez la possibilité d'interroger la base lo-base avec trois types de requêtes différentes :

- **RANGE** : récupération des données d'une métrique entre deux dates
- **LATEST** : récupération de la dernière valeur inscrite en base pour une ou plusieurs métriques
- INSTANT : récupération de la valeur saisie à une date

Pour la requête RANGE, il est possible de choisir une méthode d'agrégation pour les données.

Le panneau de droite va vous assister dans la construction de la formule, et l'inscrire dans la cellule choisie. La formule fonctionnera alors comme tout autre formule d'un fichier Excel. Elle remontera, à partir de sa cellule, toutes les données brutes qui sont contenues dans la base de données, selon les paramètres définis.

## 4.2. Construction d'une formule

### 4.2.1. Cellule du résultat

La premier champ **Cellule du résultat** permet de définir la cellule dans laquelle la formule va s'inscrire. Il faut inscrire la référence de la cellule ("A1" par exemple) dans laquelle la formule s'inscrira (et donc à partir de laquelle les résultats apparaîtront). Vous pouvez aussi utiliser l'icône de grille, qui inscrira la cellule active dans le champ.

Cellule du résultat

### 4.2.2. Paramètres de la formule

Cette section va vous permettre de définir les paramètres de la requête. En premier lieu, choisir le type de requête à exécuter dans le champ **Type de formule**.

| Type de formule |   |
|-----------------|---|
| RANGE           | • |

## 4.2.3. Les types de formules

#### 4.2.3.1. Formule de type RANGE

La formule de type **RANGE** va permettre de récupérer les valeurs d'une métrique entre deux dates.

• **Source** : nom de la base de données à interroger. Ce champ est une liste déroulante, qui affiche toutes les base de données existantes. En général, les données de production se trouvent dans la base de données **prod**.

| Source |   |
|--------|---|
| prod   | * |

 Item(s) de données : nom de la métrique pour laquelle il faut remonter les données. Si le nom de la métrique est inscrit dans une cellule, vous pouvez la sélectionner en utilisant l'icône grille. Sinon, vous pouvez utiliser l'icône loupe qui vous permettra d'afficher la fenêtre de recherche.

**Remarque** : il est possible qu'un message demandant l'autorisation d'afficher la fenêtre apparaisse. Pour plus de détails sur la fenêtre de recherche, se référer à l'article correspondant.

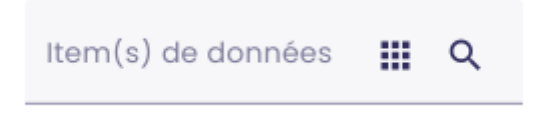

| Recherche         | r une métrique  |                                       |                           |             |         |
|-------------------|-----------------|---------------------------------------|---------------------------|-------------|---------|
| Collections       |                 |                                       |                           |             |         |
|                   |                 |                                       |                           | -           |         |
|                   |                 | Libellé Unité - Libe                  | Tag - code Plus d'options |             |         |
| instruments reche | rchés           | RECHER                                | CHER                      |             |         |
| Libellé           | Unité - Libellé | Tag - code                            | Tag - Libellé             | Tag - unité | Actions |
|                   |                 | Item(s) de données<br>maquette_pit100 |                           |             |         |

Remarque : pour la fonction RANGE, il n'est possible de saisir qu'une métrique à la fois

 Heure de début : date et heure pour le début de la plage de récupération des données. Vous pouvez saisir directement une valeur, ou bien vous servir de l'icône calendrier pour sélectionner la date et l'heure voulue.
 Remarque : Si vous saisissez une valeur, elle doit être au format suivant :

yyyy/MM/dd, hh:mm:ss

| Heure de début<br>2023-04-17 09:51:32 |  |
|---------------------------------------|--|
|---------------------------------------|--|

Heure de fin : date et heure pour la fin de la plage de récupération des données.
 Vous pouvez saisir directement une valeur, ou bien vous servir de l'icône calendrier pour sélectionner la date et l'heure voulue.

**Remarque** : Si vous saisissez une valeur, elle doit être au format suivant : yyyy/MM/dd, hh:mm:ss

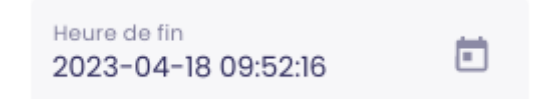

- Agrégations : vous pouvez choisir de récupérer les données brutes, ou agrégées.
  Pour paramétrer l'agrégation, il faut activer le bouton Je veux choisir des agrégations.
- Je veux choisir des agrégations

Une fois activé, ce bouton vous permet de sélectionner dans une liste l'agrégation voulue.

Vous avez le choix entre:

- MIN : valeur minimum
- MAX : valeur maximum
- SUM : somme
- AVG : valeur moyenne
- COUNT : nombre de valeurs

| Agrégations<br>AVG | - |
|--------------------|---|
|--------------------|---|

Après le type d'agrégation, vous devez indiquer la **Fréquence**. Cette fréquence définit l'intervalle dans lequel l'agrégation va être appliquée. Par exemple, si vous saisissez **MIN** pour une fréquence **1d**, la requête vous renverra la valeur minimale de chaque jour. Vous pouvez saisir un nombre de jour, d'heure, de minutes et de secondes

(0d0h0m0s)

**Remarque** : La fréquence est optionnelle. Si vous ne saisissez aucune valeur, alors le résultat sera l'agrégation sur toute la plage choisie. Il n'y aura donc qu'une valeur de résultat (par exemple la valeur moyenne de toute la plage sélectionnée).

Fréquence (optionnelle)

#### 4.2.3.2. Formule de type Latest

La formule de type **LATEST** va permettre de récupérer la dernière valeurs inscrite en base pour une ou plusieurs métriques

• **Source** : nom de la base de données à interroger. Ce champ est une liste déroulante, qui affiche toutes les bases de données existantes. En général, les données de production se trouvent dans la base de données **prod.** 

| Source |   |
|--------|---|
| prod   | * |

 Item(s) de données : nom de la ou les métriques pour lesquelles il faut remonter les données. Si le nom des métriques sont inscrits dans une cellule, vous pouvez la sélectionner en utilisant l'icône grille. Sinon, vous pouvez utiliser l'icône loupe qui vous permettra d'afficher la fenêtre de recherche.

**Remarque** : il est possible qu'un message demandant l'autorisation d'afficher la fenêtre apparaisse. Pour plus de détails sur la fenêtre de recherche, se référer à l'article correspondant.

| Ite                     | m(s) de donnée                | S       | <b>॥</b> Q |           |            |                |             |         |
|-------------------------|-------------------------------|---------|------------|-----------|------------|----------------|-------------|---------|
| Recherch<br>Collections | er une métrique               |         |            |           |            |                | •           |         |
|                         |                               | Libellé | Un         | té - Libe | Tag - code | Plus d'options |             |         |
| instruments rec         | herchés                       |         |            | _         |            |                |             |         |
| Libellé                 | Unité - Libellé               |         | Tag -      | code      | Tag -      | Libellé        | Tag - unité | Actions |
| Item(s)<br>maque        | de données<br>ette_pit100,maq |         | Q          |           |            |                |             |         |

**Remarque** : pour la fonction **LATEST**, il est possible de saisir plusieurs métriques à la fois, en le séparant par des ";"

**Remarque** : si plusieurs métriques sont sélectionnées, il faut qu'elles fassent toutes parties de la même Source (même base de données). Sinon, il faudra faire des requêtes séparées.

#### 4.2.3.3. Formule de type Instant

La formule de type **INSTANT** va permettre de récupérer de la valeur saisie à une date donnée.

• **Source** : nom de la base de données à interroger. Ce champ est une liste déroulante, qui affiche toutes les bases de données existantes. En général, les données de production se trouvent dans la base de données **prod.** 

| Source |   |
|--------|---|
| prod   | * |

 Item(s) de données : nom de la ou les métriques pour lesquelles il faut remonter les données. Si le nom des métriques sont inscrits dans une cellule, vous pouvez la sélectionner en utilisant l'icône grille. Sinon, vous pouvez utiliser l'icône loupe qui vous permettra d'afficher la fenêtre de recherche.

**Remarque** : il est possible qu'un message demandant l'autorisation d'afficher la fenêtre apparaisse. Pour plus de détails sur la fenêtre de recherche, se référer à l'article correspondant.

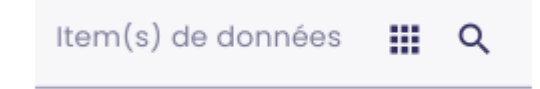

| Recherche          | r une métrique                |         |       |             |            |                |             |         |
|--------------------|-------------------------------|---------|-------|-------------|------------|----------------|-------------|---------|
| Collections        |                               |         |       |             |            |                |             |         |
|                    |                               |         |       |             |            |                | •           |         |
|                    |                               | Libellé | U     | nité - Libe | Tag - code | Plus d'options |             |         |
| instruments reche  | erchés                        |         |       | RECH        | ERCHER     |                |             |         |
| Libellé            | Unité - Libellé               |         | Tag - | - code      | Tag ·      | - Libellé      | Tag - unité | Actions |
|                    |                               |         |       |             |            |                |             |         |
| ltem(s) d<br>maque | le données<br>:tte_pit100,maq |         | Q     |             |            |                |             |         |

**Remarque** : pour la fonction **INSTANT**, il est possible de saisir plusieurs métriques à la fois, en le séparant par des ";"

**Remarque** : si plusieurs métriques sont sélectionnées, il faut qu'elles fassent toutes parties de la même Source (même base de données). Sinon, il faudra faire des requêtes séparées.

Heure de début : date et heure pour laquelle on souhaite récupérer la valeur. Vous pouvez saisir directement une valeur, ou bien vous servir de l'icône calendrier pour sélectionner la date et l'heure voulue.

**Remarque** : Si vous saisissez une valeur, elle doit être au format suivant : yyyy/MM/dd, hh:mm:ss

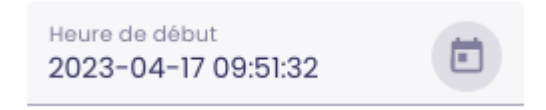

Si aucune valeur n'existe à l'horodatage exact sélectionné, la requête va remonter la dernière valeur enregistrée en base juste avant l'horodatage choisi.

## 4.2.4. Paramètres d'affichage

Les champs suivants permettent de paramétrer l'affichage des résultats.

• Affichage : ce bouton vous permet de choisir si vous souhaitez que les résultats s'affichent, à partir de la cellule de résultat, en ligne ou en colonne.

#### Affichage

En colonne 🕖 En ligne

 Horodatage : permet d'indiquer si vous voulez que la première colonne des résultats qui apparaîtra contiennent les horodatages des points. Si vous sélectionnez Sans, seules les valeurs remonteront. Si vous sélectionnez Avec, la première colonne contiendra les horodatages, et la seconde les valeurs.

#### Horodatage

| Sans 🕖 | Avec |
|--------|------|
|--------|------|

• Afficher le nom du tag : si vous choisissez Oui pour ce champ, la première ligne contiendra le nom de la métrique. Avant les lignes contenant les résultats.

#### Afficher le nom du tag

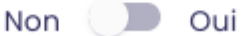

• Afficher le nombre de résultat : Permet d'afficher, avant les résultats de la requête, le nombre de résultats qui sont remontés.

#### Afficher le nombre de résultat

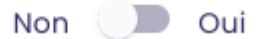

Une fois tous les champs renseignés, vous pouvez cliquer sur **Appliquer**. La formule est construite, et elle s'inscrit dans la cellule résultat qui est renseignée.

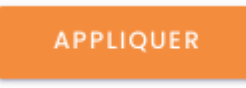

La formule est créée, et s'affiche dans la cellule de résultat sélectionnée.

|                                  |                         | Livre        | ≥5 @ v                                |                     |                         |                     |                       |           |         |          |           |              | م             | Reche        | rcher des | outils, de l'aid | e et bien p | lus e |
|----------------------------------|-------------------------|--------------|---------------------------------------|---------------------|-------------------------|---------------------|-----------------------|-----------|---------|----------|-----------|--------------|---------------|--------------|-----------|------------------|-------------|-------|
| Fich                             | nier                    | Accu         | ueil Ins                              | ertion              | Partager                | Mise en p           | age F                 | ormules   | Données | Révision | Affichage | Autor        | natiser       | Aide         | Dessin    | Script Lab       | IndaShee    | et    |
| Récu                             | ∑<br>upératio<br>donnée | on des<br>es | Q<br>Rechercher<br>métriqu<br>io-base | rune Récup<br>e réf | vération du<br>érentiel | Aide (<br>IndaSheet | <b>e</b><br>Connexion | 1         |         |          |           |              |               |              |           |                  |             |       |
|                                  |                         |              |                                       |                     |                         |                     |                       |           |         |          |           |              |               |              |           |                  |             |       |
| A6                               |                         |              | • ×                                   | √ fx                | =iobase.                | IDB_INSTA           | ANT("ma               | in";      |         |          |           | ; "2024      | 1-02-05       | TØ9:43:      | 44Z";FA   | JX;FAUX;FAU      | JX)         |       |
| A6                               | A                       |              | • × B                                 | √ fx<br>C           | =iobase.<br>D           | IDB_INSTA           | ANT("ma<br>F          | in";<br>G | Н       | 1        | J         | ; "2024<br>K | 1-02-051<br>L | Г09:43:<br>М | 44Z";FAI  | JX;FAUX;FAU      | JX)<br>P    | Q     |
| A6                               | A                       |              | • ×<br>B                              | √ fx<br>C           | =iobase.<br>D           | IDB_INSTA           | ANT("ma<br>F          | in";<br>G | Н       | 1        | J         | ; "2024<br>K | 1-02-051<br>L | Г09:43:<br>М | 44Z";FA   | JX;FAUX;FAU      | JX)<br>P    | Q     |
| A6                               | A                       |              | • ×<br>B                              | C fx                | =iobase.<br>D           | IDB_INSTA           | ANT("ma<br>F          | G         | H       | 1        | J         | ; "2024<br>K | 1-02-05<br>L  | Г09:43:<br>М | 44Z";FAI  | JX;FAUX;FAU      | JX)<br>P    | Q     |
| A6<br>1<br>2<br>3                | A                       |              | <ul><li>✓</li><li>B</li></ul>         | √ ƒx<br>C           | =iobase.<br>D           | IDB_INSTA           | ANT("ma<br>F          | in";<br>G | Н       | 1        | 1         | ; "2024<br>K | 1-02-051<br>L | Г09:43:<br>М | 44Z";FAI  | JX;FAUX;FAU      | JX)<br>P    | Q     |
| A6<br>1<br>2<br>3<br>4           | A                       |              | ▼ × B                                 | √ fx<br>C           | =iobase.<br>D           | IDB_INSTA           | ANT ("ma<br>F         | in";<br>G | Н       | 1        | J         | ; "2024<br>K | L             | Г09:43:<br>М | 44Z";FAI  | JX; FAUX; FAU    | JX)<br>P    | Q     |
| A6<br>1<br>2<br>3<br>4<br>5      | A                       |              | ▼ ×<br>B                              | C fx                | =iobase.<br>D           | IDB_INSTA           | NT("ma<br>F           | in";<br>G | Н       | 1        | 1<br>1    | ; "2024<br>K | L             | Г09:43:<br>М | 44Z";FAI  | JX; FAUX; FAU    | JX)<br>P    | Q     |
| A6<br>1<br>2<br>3<br>4<br>5<br>6 | A<br>159                | 9,91         | ▼ ×<br>B                              | √ fx<br>C           | =iobase.<br>D           | IDB_INSTA           | ANT ("ma<br>F         | G         | H       | 1        | J         | ; "2024<br>K | L             | M            | 44Z";FAI  | JX; FAUX; FAU    | JX)<br>P    | Q     |

## 5. Récupération des données - Formules

Pré-requis : s'être logué sur io-base depuis le module IndaSheet.

Le module IndaSheet donne accès à de nouvelles formules dans Excel :

- IDB\_RANGE : récupération des données d'une métrique entre deux dates
- IDB\_LATEST : récupération de la dernière valeurs inscrite en base pour une ou plusieurs métriques
- IDB\_INSTANT : récupération de la valeur saisie à une date
- IDB\_DATE : renvoie une date au format ISO, qui peut être utilisée dans les formules io-base

Ces formules peuvent être construites à l'aide de l'interface (pour plus de détail, se référer à l'article sur le sujet). Elles peuvent aussi être saisies directement dans une cellule.

## 5.1. Formule IDB\_Range

#### Signature de la formule :

=iobase.IDB\_RANGE(datasource;metric;start\_date;end\_date;aggregation;[interval];[displ ayInRow];[displayTimestamp];[displayCount];[displayMetric];[precision])

Les 6 derniers paramètres sont optionnels. Si elles ne sont pas renseignées, les valeurs par défaut sont décrites ci-dessous.

#### Détail des paramètres:

- datasource : STRING : nom de la base de données (en général, les données de production se trouvent dans la base de données **prod**)
- metric : STRING : nom de la métrique
- start\_date : STRING : date de début de la plage. Cette date doit être au format "aaaa-MM-ddThh:mm:ssZ" (format iso).
- end\_date : STRING : date de fin de la plage. Cette date doit être au format "aaaa-MM-ddThh:mm:ssZ" (format iso).
- aggregation : STRING : peut contenir les valeurs suivantes :
  - MIN : valeur minimale
  - MAX : valeur maximale
  - SUM : somme
  - AVG: moyenne
  - COUNT : nombre de valeurs
  - none : aucune agrégation
- [interval] : STRING : groupement à appliquer sur l'agrégation. Les valeurs possibles sont en nombre de jours (d), heures (h), minutes (m), secondes (s). Exemple 1d remontera une valeur par jour. Ce paramètre est optionnel, il n'est nécessaire qui si une agrégation est définie
- [displayInRow] : BOOLEEN : Permet de définir si les valeurs vont s'inscrire en ligne, ou en colonne. Les valeurs possibles sont :
  - VRAI : affichage des valeurs en colonne
  - FAUX : affichage des valeurs en ligne
- Par défaut, les valeurs s'afficheront en colonne.

- [displayTimestamp] : BOOLEEN : Permet de définir si l'horodatage doit s'afficher avant les valeurs. Les valeurs possibles sont :
  - VRAI : affichage de l'horodatage dans la première ligne (ou colonne selon le cas)
  - FAUX : seules les valeurs sont affichées
- Par défaut l'horodatage s'affichera.
- [displayCount] : BOOLEEN : Permet de définir si le nombre de résultats remontés doit s'afficher avant les valeurs. Les valeurs possibles sont :
  - VRAI : affichage du nombre de résultats avant les valeurs
  - FAUX : le nombre de résultats n'est pas affiché
- Par défaut, le nombre de résultats ne s'affichera pas.
- [displayMetric] : BOOLEEN :Permet de définir si le nom de la métrique doit s'afficher en haut, avant les valeurs. Les valeurs possibles sont :
  - VRAI : affichage du nom de la métrique en première ligne, avant les résultats
  - FAUX : le nom de la métrique ne s'affiche pas
- Par défaut, le nom de la métrique est affiché
- [precision] : STRING : précision qui sera appliquée pour le calcul de l'agrégation. Les valeurs possibles sont en nombre de jours (d), heures (h), minutes (m), secondes (s).

Exemple :

- date de début : 01/01/2023
- date de fin : 31/03/2023
- Agrégation : AVG
- Fréquence : 1d
- Précision : 1h
- La résultat de la requête sera la moyenne par jour du tag. En indiquant une précision, on va forcer la requête à faire des groupement pour améliorer la précision de calcul. Dans ce cas là, un premier calcul de moyenne sera fait toutes les heures de la journée. Puis la moyenne de toutes ces moyennes sera faite pour obtenir la valeur pour la journée. Si en précision on avait saisie 1h, alors la moyenne quotidienne aurait été obtenue en faisant la moyenne de toutes les valeurs horaires.
- Si le paramètre n'est pas précisé, la même valeur que l'interval sera renseignée.

#### Remarques

- si une agrégation est sélectionnée, mais qu'aucune fréquence n'est renseignée, alors le calcul se fera sur l'ensemble des valeurs de la plage. Par exemple, en COUNT entre deux dates sans fréquence remontera le nombre de valeurs en base entre la date de début et la date de fin
- si une agrégation est sélectionnée, mais qu'aucune valeur sur un des groupements par fréquence n'est trouvé, alors la valeur remontée est 0.
- pour la fonction RANGE, il n'est possible d'appeler qu'une seule métrique à la fois

#### Exemples

=iobase.IDB\_RANGE("prod"; B6; A3; B3; "AVG"; "1d"; FAUX; VRAI; FAUX; FAUX)

Avec B6 = nom du tag A3 = 2023-01-01T00:01:00Z B3 = 2023-04-18T23:59:00Z

Cette formule va retourner la valeur moyenne journalière du tag entre le 1 janvier 2023 et le 18 avril 2024. Il y aura donc une valeur remontée par jour, affichées en colonne. La première colonne remontera l'horodatage, et la seconde la valeur. Le nom du tag et le nombre de résultats ne seront pas affichés.

| 2023-01-01T00:00:00+01:00 | 0            |
|---------------------------|--------------|
| 2023-01-02T00:00:00+01:00 | 0            |
| 2023-01-03T00:00:00+01:00 | 0            |
| 2023-01-04T00:00:00+01:00 | 600,3206043  |
| 2023-01-05T00:00:00+01:00 | 810,4521672  |
| 2023-01-06T00:00:00+01:00 | 898,1301838  |
| 2023-01-07T00:00:00+01:00 | 600,2896787  |
| 2023-01-08T00:00:00+01:00 | 600,3789783  |
| 2023-01-09T00:00:00+01:00 | 480,1776291  |
| 2023-01-10T00:00:00+01:00 | -0,492512479 |
| 2023-01-11T00:00:00+01:00 | -0,49943757  |
| 2023-01-12T00:00:00+01:00 | -0,494618145 |
| 2023-01-13T00:00:00+01:00 | -0,486430063 |
| 2023-01-14T00:00:00+01:00 | -0,49760479  |
|                           |              |

 Pour gérer des dates dynamiques, il est possible de se servir des formules d'Excel.
 Par exemple, une cellule peut contenir la date du jour à 23:59, et se rafraîchir automatiquement grâce à la formule suivante :

=CONCAT(ANNEE(MAINTENANT());"-";DROITE(CONCATENER("0";MOIS(MAINTENANT())) ;2);"-";DROITE(CONCATENER("0";JOUR(MAINTENANT()));2);"T23:59:00Z")

La formule IDB\_RANGE peut ensuite s'appuyer sur cette cellule, qui se rafraîchit toute seule.

## 5.2. Formule IDB\_Latest

#### Signature de la formule

=iobase.IDB\_LATEST(datasource;metric;start\_date;end\_date;aggregation;[interval];[displ ayInRow];[displayTimestamp];[displayCount];[displayMetric];[precision])

Les 3 derniers paramètres sont optionnels. Si elles ne sont pas renseignées, les valeurs par défaut sont décrites ci-dessous.

#### Détail des paramètres

- datasource : STRING : nom de la base de données (en général, les données de production se trouvent dans la base de données **prod**)
- metric : STRING : nom de la métrique
- [displayInRow] : BOOLEEN : Permet de définir si les valeurs vont s'inscrire en ligne, ou en colonne. Les valeurs possibles sont :
  - VRAI : affichage des valeurs en colonne
  - FAUX : affichage des valeurs en ligne
- Par défaut, les valeurs s'afficheront en colonne.
- [displayTimestamp] : BOOLEEN : Permet de définir si le'horodatage doit s'afficher avant les valeurs. Les valeurs possibles sont :
  - VRAI : affichage de l'horodatage dans la première ligne (ou colonne selon le cas)
  - FAUX : seules les valeurs sont affichées
- Par défaut l'horodatage s'affichera.

- [displayMetric] : BOOLEEN :Permet de définir si le nom de la métrique doit s'afficher en haut, avant les valeurs. Les valeurs possibles sont :
  - VRAI : affichage du nom de la métrique en première ligne, avant les résultats
  - FAUX : le nom de la métrique ne s'affiche pas
- Par défaut, le nom de la métrique est affiché

#### Remarques

- pour la fonction LATEST, il est possible d'appeler plusieurs métriques à la fois. Pour cela, séparer le nom des métriques par des ","
- si plusieurs métriques sont sélectionnées, il faut qu'elles fassent toutes parties de la même Source (même base de données). Sinon, il faudra faire des requêtes séparées.

#### Exemples

=iobase.IDB\_LATEST("prod"; "tag1,tag2"; VRAI; VRAI)

Cette formule va retourner la dernière valeur en base pour les métriques tagl et tag2. Il y aura donc une valeur remontée par métrique, affichées en ligne. La première ligne remontera l'horodatage, et la seconde la valeur. Le nom du tag sera affiché.

| tag1                          | tag2                          |  |
|-------------------------------|-------------------------------|--|
| 2023-04-18T16:34:28.000+02:00 | 2023-04-18T16:34:58.000+02:00 |  |
| 09/02/1900 15:36              | 74,61                         |  |
|                               |                               |  |

## 5.3. Formule IDB\_Instant

#### Signature de la formule

=iobase.IDB\_INSTANT(datasource;metric;date;[displayInRow];[displayTimestamp];[displayMetric])

Les 3 derniers paramètres sont optionnels. Si ils ne sont pas renseignés, les valeurs par défaut sont décrites ci-dessous.

#### Détail des paramètres

- datasource : STRING : nom de la base de données (en général, les données de production se trouvent dans la base de données **prod**)
- metric : STRING : nom de la métrique
- [displayInRow] : BOOLEEN : Permet de définir si les valeurs vont s'inscrire en ligne, ou en colonne. Les valeurs possibles sont :
  - VRAI : affichage des valeurs en colonne
  - FAUX : affichage des valeurs en ligne
- Par défaut, les valeurs s'afficheront en colonne.
- [displayTimestamp] : BOOLEEN : Permet de définir si le'horodatage doit s'afficher avant les valeurs. Les valeurs possibles sont :
  - VRAI : affichage de l'horodatage dans la première ligne (ou colonne selon le cas)
  - FAUX : seules les valeurs sont affichées
- Par défaut l'horodatage s'affichera.
- [displayMetric] : BOOLEEN :Permet de définir si le nom de la métrique doit s'afficher en haut, avant les valeurs. Les valeurs possibles sont :
  - VRAI : affichage du nom de la métrique en première ligne, avant les résultats
  - FAUX : le nom de la métrique ne s'affiche pas
- Par défaut, le nom de la métrique est affiché

#### **Remarques:**

- Pour la fonction INSTANT, il est possible d'appeler plusieurs métriques à la fois. Pour cela, séparer le nom des métriques par des ","
- Si plusieurs métriques sont sélectionnées, il faut qu'elles fassent toutes parties de la même source (même base de données). Sinon, il faudra faire des requêtes séparées
- si aucune valeur n'existe à l'horodatage exact sélectionné, la requête va remonter la dernière valeur enregistrée en base juste avant l'horodatage choisi

#### **Exemples**

• =iobase.IDB\_INSTANT("prod"; "tag1,tag2"; "2023-04-11T14:45:43Z";FAUX;VRAI;VRAI)

Cette formule va retourner la valeur en base juste avant l'horodatage 2023-04-11T14:45:43Z pour les métriques tag1 et tag2. Il y aura donc une valeur remontée par métrique, affichées en colonne. La première colonne remontera le nom du tag, et la seconde la valeur. Le nombre de résultats ne sera pas affiché.

| tag1 | 2023-04-11T16:41:53+02:00 | 43,62 |
|------|---------------------------|-------|
| tag2 | 2023-04-11T16:45:43+02:00 | 80,81 |
|      |                           |       |

## 5.4. Formule IDB\_Date

#### Signature de la formule

=iobase.IDB\_DATE([date])

Le paramètre est optionnel. Si jamais il n'est pas renseigné, la formule renverra au format ici la date et l'heure en cours.

#### Détail des paramètres

• [date]: DATE : la date que l'on souhaite avoir au format ISO, pour utilisation dans les autres fonctions de io-base.

#### Exemples

• =iobase.IDB\_DATE(AUJOURDHUI()+4)

Renvoie la date du jour + 4j

2023-04-25T00:00:00.000+02:00